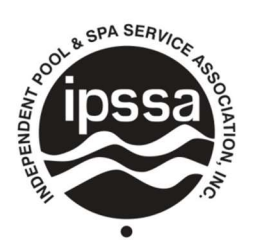

## INDEPENDENT POOL & SPA SERVICE ASSOCIATION, INC.

## Chapter Share Download Instructions

Chapter Shares are deposited on the 15<sup>th</sup> of the month for your previous month's chapter dues.

How to download the backup detail from your chapter share deposit.

Login to your member portal at <u>www.web.ipssa.com/portal</u>.

- 1. On the Member Portal Home go to "Member Only Content" and select "Revenue by Type Report".
- 2. You will be prompted to login again as the report has restricted access to only Chapter Officers.
- 3. Select the Start Date, End Date, and enter in your chapter value "Chapter # Chapter Name".
  - a. Exampled below is how you'd pull the June 2023 Chapter Share report for 000 California
- 4. When the report shows your results you may export in a few different ways (examples below).
  - a. You may print the report or save as a PDF if you select the printer icon in the top left.
  - b. You may export the report in multiple excel formats if you select the export icon on the right.

| ter Values                                  |                                 |
|---------------------------------------------|---------------------------------|
|                                             |                                 |
| Please enter the starting date of the invoi | ices you wish to view StartDate |
|                                             |                                 |
| 6/1/2023                                    |                                 |
|                                             |                                 |
| Please enter the ending date of the invoid  | tes you wish to view EndDate    |
|                                             |                                 |
| 6/30/2023                                   |                                 |
|                                             |                                 |
| Select Report Version                       | ReportVersion                   |
| Show Details                                | ~                               |
|                                             |                                 |
|                                             |                                 |
| Enter Chapter Affiliation:                  | chap                            |
| 000 - California                            |                                 |
|                                             |                                 |
|                                             |                                 |
| ОК                                          |                                 |
|                                             |                                 |
|                                             |                                 |
|                                             |                                 |

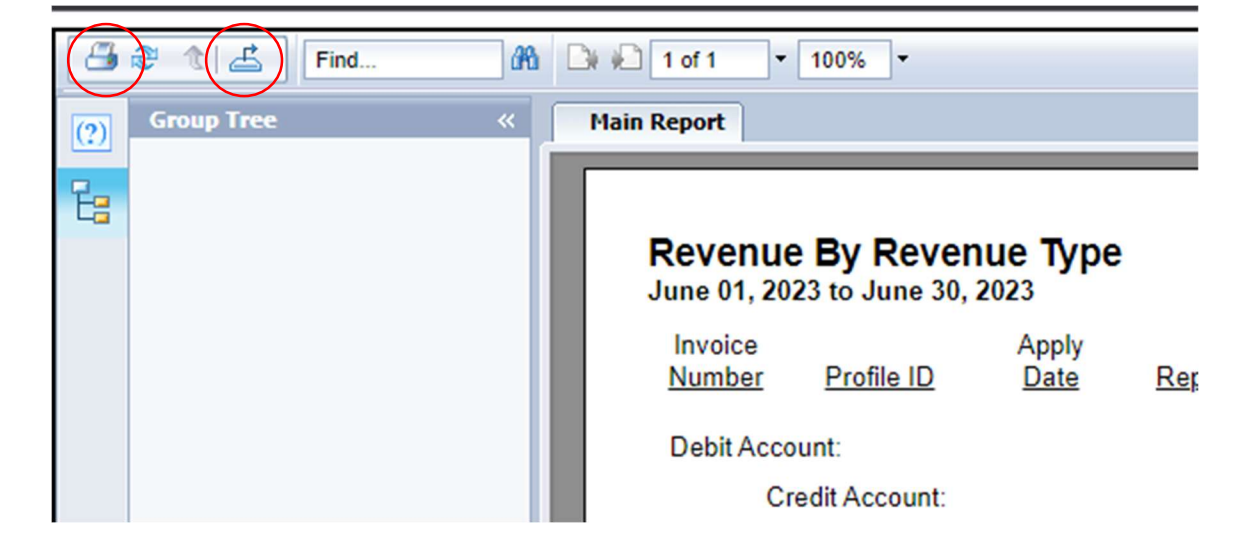